#### Sistema de Gestão de Processo Eletrônicos - SGPe

### ATUALIZAÇÃO CADASTRAL - ENVIO DE DOCUMENTOS COMPROBATÓRIOS

1- Acessar o SGPe (<u>https://sgpe.sea.sc.gov.br/sgpe</u>) > Menu > Cadastrar Documento Digital;

| Menu 🗍 Fila de trabalho 🔲                                                             | Fila de tarefas BPM | A Página inicial      | ? Ajuda 🗸 🎺      | Ferramentas <del>-</del> | Supor     |
|---------------------------------------------------------------------------------------|---------------------|-----------------------|------------------|--------------------------|-----------|
| SGPe -                                                                                |                     |                       | Buscar no Men    | u                        | Q         |
| > Cadastro de Processo Digital                                                        |                     |                       | ★ Menu           | Assuntos                 | Q Busc    |
| Cadastro de Documento Digital                                                         | ₩<br>~              |                       | lavoittos        | lavontos                 |           |
| <ul> <li>Cadastro de Processo Písico</li> <li>Cadastro de Documento Físico</li> </ul> |                     |                       | Menu favori      | tos 2                    |           |
| > Cadastro de Correspondência                                                         | <b>☆</b>            |                       | 1 SCDe \ Proces  | eo \ luntada de docu     | mentos ao |
| <ul> <li>Autuação de Documento</li> </ul>                                             |                     |                       | processo         | sso / Juntaua de docu    | mentos ao |
| > Consulta de processos/documentos                                                    |                     |                       | 2. SGPe > Proces | sso > Vinculação         |           |
| > Encaminhamento Padrão                                                               |                     |                       |                  |                          |           |
| Processo                                                                              |                     | Sem itens para exibir |                  |                          |           |
| Documento                                                                             |                     |                       |                  |                          |           |
| Relatórios                                                                            |                     |                       |                  |                          |           |
| Cadastros básicos                                                                     |                     |                       |                  |                          |           |
| > Alteração de senha                                                                  |                     |                       |                  |                          |           |
| > Preferências do usuário                                                             |                     |                       |                  |                          |           |

- 2- Assunto: 184 Cadastramento de Servidor;
- 3- Classe: 11 Processo sobre Cadastramento de Servidor;

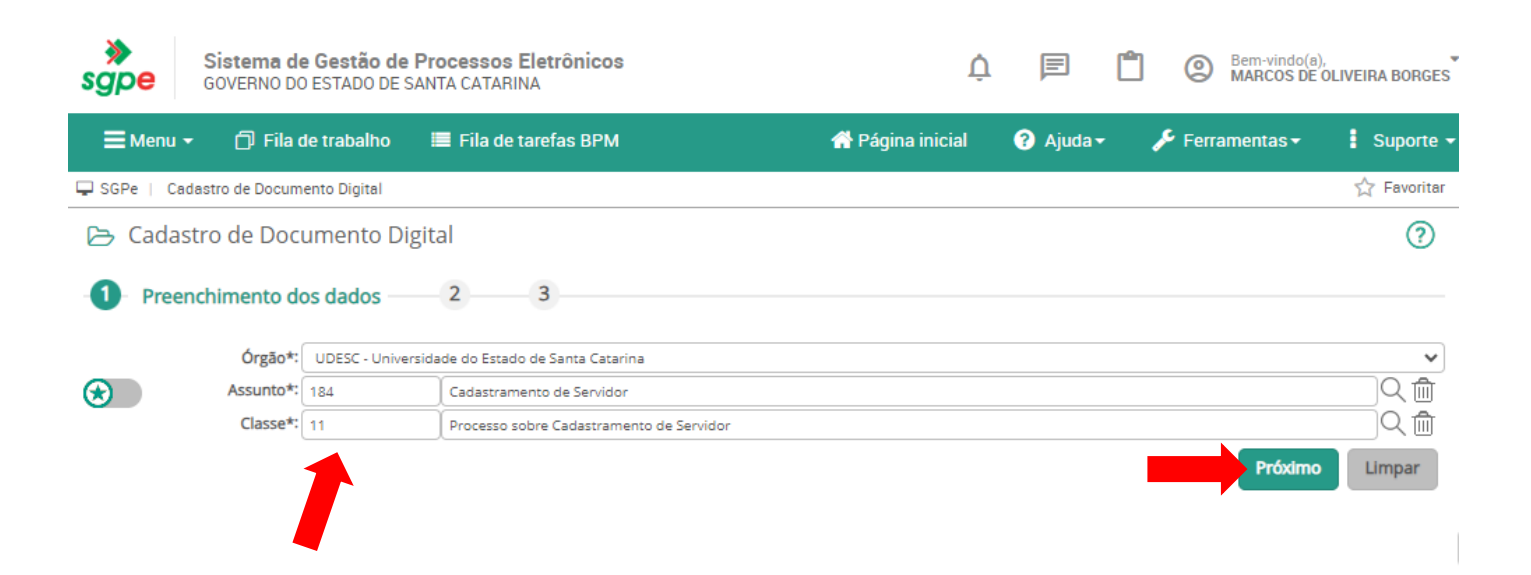

- 4- Setor de competência: UDESC/CESFI/CRH;
- 5- Interessado: CPF do servidor;
- 6- Detalhamento do Assunto: Cadastramento de Servidor;
- 7- Município: 8039 Balneário Camboriú;
- 8- Clicar em Próximo, conferir os dados e clicar em Concluir Cadastro;

| ≫<br>sgpe    | Sistema de Gestão de<br>GOVERNO DO ESTADO DE S | Processos Elet<br>ANTA CATARINA | trônicos                                 |         | Ą                | F                    | <b>(</b> )     | Bem-vind<br>MARCOS | o(a),<br>DE OLIVEIRA BORGES         |
|--------------|------------------------------------------------|---------------------------------|------------------------------------------|---------|------------------|----------------------|----------------|--------------------|-------------------------------------|
| ≡Menu -      | Fila de trabalho                               | 🔳 Fila de tare                  | fas BPM                                  |         | 希 Página inicial | 🕐 Ajuda <del>-</del> | - <b>/</b> F F | erramentas •       | Suporte 🗸                           |
| 🖵 SGPe   Cad | dastro de Documento Digital                    |                                 |                                          |         |                  |                      |                |                    | 🟠 Favoritar                         |
| 🕞 Cadas      | tro de Documento Dig                           | gital                           |                                          |         |                  |                      |                |                    | ?                                   |
| -1           | 2 Dados Gerais                                 | 3                               |                                          |         |                  |                      |                |                    |                                     |
|              | Órgão*:                                        | UDESC - Universida              | ade do Estado de Santa Catarina          |         |                  |                      |                |                    | ~                                   |
| Dados d      | lo Documento                                   |                                 |                                          |         |                  |                      |                |                    |                                     |
|              | Tipo*:                                         | Documento                       | O Processo/Documento vinculado           |         |                  |                      |                |                    |                                     |
|              | Setor de abertura*:                            | UDESC/CESFI/CRH                 | Coordenadoria de Recursos Humanos        |         |                  |                      |                | Q                  |                                     |
|              | Setor de origem*:                              | UDESC/CESFI/CRH                 | Coordenadoria de Recursos Humanos        |         |                  |                      |                | Q                  | ✓ Meu Setor                         |
|              | Setor de competência*:                         | UDESC/CESFI/CRH                 | Coordenadoria de Recursos Humanos        |         |                  |                      |                | Q                  | Meu Setor                           |
|              | Matrícula*:                                    |                                 | Q                                        |         |                  |                      |                |                    |                                     |
|              | Interessado*:                                  |                                 | MARCOS DE OLIVEIRA BORGES                |         |                  |                      |                | Q                  | Outros                              |
|              | Assunto*:                                      | 184                             | Cadastramento de Servidor                |         |                  |                      |                |                    |                                     |
|              | Classe*:                                       | 11                              | Processo sobre Cadastramento de Servidor |         |                  |                      |                |                    |                                     |
|              | Detainamento do assunto.                       | Cadastramento de S              | Servidor                                 |         |                  |                      |                |                    | <                                   |
|              | Município*:                                    | 8039 Balneário                  | Camboriú                                 |         |                  |                      |                |                    | sc Q                                |
|              | Localização física:                            |                                 |                                          |         |                  |                      |                |                    |                                     |
|              | Valor do processo:                             |                                 |                                          |         |                  |                      |                |                    |                                     |
|              | Cadastrado por:                                | MARCOS DE OLIVEIR               | RA BORGES                                |         |                  |                      |                |                    |                                     |
|              |                                                | Notificar interess              | ados                                     |         |                  |                      |                |                    |                                     |
| _            |                                                | Assinar dados                   |                                          |         |                  |                      |                |                    |                                     |
| Controle     | e de Acesso                                    |                                 |                                          |         |                  |                      |                |                    |                                     |
|              | Controle de acesso*:                           | Público                         |                                          | ~       |                  |                      |                |                    |                                     |
|              |                                                | Alterar controle de             | e acesso para essa solicitação           |         |                  |                      |                |                    |                                     |
|              |                                                |                                 |                                          |         |                  |                      |                | Próxim             | Cancelar                            |
|              |                                                |                                 |                                          |         |                  |                      |                |                    |                                     |
|              |                                                |                                 |                                          |         |                  |                      |                |                    |                                     |
| ۹ <i>.</i> ( | licar om Pocas:                                |                                 |                                          |         |                  |                      |                |                    |                                     |
| <u> </u>     | ciicai eili reças,                             |                                 |                                          |         |                  |                      |                |                    |                                     |
|              |                                                |                                 |                                          |         |                  |                      |                |                    |                                     |
|              | Sistema de Gestão de                           | Processos El                    | etrônicos                                |         |                  |                      | Ê              | Bem-vi             | ndo(a),                             |
| sype         | GOVERNO DO ESTADO DE                           | SANTA CATARINA                  |                                          |         |                  |                      |                |                    |                                     |
| 🗮 Menu       |                                                | 🔳 Fila de tar                   | efas BPM                                 |         | 👫 Página inicial | ? Ajuda              | a <b>- </b> /  | Ferramenta         | s <del>-</del> Suporte <del>-</del> |
| 🖵 SGPe   Ca  | adastro de Documento Digital                   |                                 |                                          |         |                  |                      |                |                    | 🖒 Favoritar                         |
| 🕞 Confi      | irmação de Cadastro                            |                                 |                                          |         |                  |                      |                |                    | ?                                   |
| 🗸 Op         | peração realizada co                           | m sucesso                       |                                          |         |                  |                      |                |                    |                                     |
| Doc          | cumento digital número UDES                    | C                               | cadastrado com sucesso.                  |         |                  |                      |                |                    |                                     |
|              |                                                |                                 |                                          |         |                  |                      |                |                    |                                     |
| Dados        | do Documento                                   |                                 |                                          |         |                  |                      |                |                    |                                     |
| Dau03        |                                                |                                 |                                          |         |                  |                      |                |                    |                                     |
|              | Orgão: Univ                                    | ersidade do Estado d            | e Santa Catarina                         |         |                  |                      |                |                    |                                     |
| v            | Documento:                                     | 0/2022                          |                                          |         |                  |                      |                |                    |                                     |
|              | Hora 105/1                                     | 072025                          | J                                        |         |                  |                      |                |                    |                                     |
|              | nora. 10:5                                     |                                 |                                          | <b></b> |                  |                      |                |                    |                                     |
|              |                                                |                                 |                                          | Pe      | eças Encaminhar  | Etiquetas            | Comp           | rovante            | Arquivar Novo                       |

### 10- Inserir Peça;

| sgpe            | Sistema de Gestão de<br>GOVERNO DO ESTADO DE | e Processo<br>SANTA CATA | <b>s Eletrônicos</b><br>RINA |               |              | Ļ         | F (                   | <u> </u> | Bem-vindo(a)<br>MARCOS DE | ),<br>OLIVEIRA | BORGES   |
|-----------------|----------------------------------------------|--------------------------|------------------------------|---------------|--------------|-----------|-----------------------|----------|---------------------------|----------------|----------|
| <b>⊟</b> Menu • | - 🗇 Fila de trabalho                         | 🔳 Fila d                 | e tarefas BPM                |               | 삼 Págin      | a inicial | ? Ajuda <del> -</del> | 🔑 Fer    | ramentas <del>-</del>     | Su             | iporte 👻 |
| 🖵 SGPe   Ca     | dastro de Documento Digital                  |                          |                              |               |              |           |                       |          |                           | ☆ F            | avoritar |
| 🕞 Peças         | do Documento Digit                           | al                       |                              |               |              |           |                       |          |                           |                | ?        |
| Processo        | Peças Tramitações T                          | arefas Jun               | ções/Vinculações             | Volumes Dados | s Adicionais | 1         |                       |          |                           |                |          |
| Documento UE    | DESC                                         |                          | $\land \land   \downarrow  $ | 1 of 1        |              | - +       | Automatic Zoom        | ~        |                           | e (            | ≌∣≫      |
| Peças Em ela    | aboração                                     |                          |                              |               |              |           |                       |          |                           |                | -        |
| Selecionar t    | odos 🔍 👻 🗸                                   | ▲                        |                              |               |              |           |                       |          |                           |                |          |
| 🕀 🕅 💂 Docu      | mento                                        |                          |                              |               |              |           |                       |          |                           |                |          |
|                 |                                              |                          |                              |               |              |           |                       |          |                           |                |          |
|                 |                                              |                          |                              |               |              |           |                       |          |                           |                |          |
|                 |                                              |                          |                              |               |              |           |                       |          |                           |                |          |
|                 |                                              |                          |                              |               |              |           |                       |          |                           |                |          |
|                 |                                              | 1                        |                              |               |              |           |                       |          |                           |                |          |
|                 |                                              |                          |                              |               |              |           |                       |          |                           |                |          |
|                 |                                              |                          |                              |               |              |           |                       |          |                           |                |          |
|                 |                                              |                          |                              |               |              |           |                       |          |                           |                |          |
|                 |                                              |                          |                              |               |              |           |                       |          |                           |                |          |
|                 |                                              | -                        |                              |               |              |           |                       |          |                           |                |          |
| <b>9</b>        | 😡 🕂 Mais Ações 🔺                             | 5                        |                              |               |              |           |                       |          |                           |                | -        |

- 11- Selecionar arquivo(s) do computador;
- 12- Tipo de documento: 143 Cópia de Documento;
- 13- Marcar Utilizar nome do arquivo;
- 14- Adicionar arquivo(s) que foram solicitados no cadastro;
- 15- Modelo de sigilo\*: Setor de Tramitação e interessados no processo (conforme LGPD);
- 16- Clicar em Próximo, conferir e clicar em Enviar;

| ≫<br>sgpe              | Sistema<br>GOVERNO             | <b>de Gestão d</b> e<br>DO ESTADO DE                                                                     | e Proce                                                                   | ssos Eletrônicos<br>ATARINA                                                                                                    |                                          |                        |                  | Ų                                         | F                    | Bem-vin<br>MARCO  | do(a),<br>S DE OLIVEI | RA BOR  | GES     |        |
|------------------------|--------------------------------|----------------------------------------------------------------------------------------------------|---------------------------------------------------------------------------|----------------------------------------------------------------------------------------------------|------------------------------------------|------------------------|------------------|-------------------------------------------|----------------------|-------------------|-----------------------|---------|---------|--------|
| ≡Menu -                | r 🗇 Fil                        | a de trabalho                                                                                            | III F                                                                     | ila de tarefas BPM                                                                                                    |                                          |                        |                  | 👚 Página inicial                          | ? Ajuda <del>-</del> | 🔎 Ferramentas     | - 1                   | Supor   | te 🔻    |        |
| 🕞 Peças                | do Docu                        | mento Digit                                                                                              | tal                                                                       |                                                                                                    |                                          |                        |                  |                                           |                      |                   |                       | ?       | 0       |        |
| Processo<br>1 – Inform | Peças Tr<br>mações do<br>O Ger | amitações Ta<br>documento<br>rar peça a partir o                                                         | Tarefas<br>de um mo                                                       | Junções/Vinculações Volu<br>2<br>Idelo                                                                                                    | • Abrir<br>$\leftarrow \rightarrow \vee$ | <b>↑</b>               | <mark>-</mark> > | > Área de Trabalho > DOCUMENTOS           |                      | ~ C               | Pesquisar en          | 1 DOCUN | IENTOS  | ×<br>م |
|                        | Gera                           | a peças a partir de i                                                                                    | um modelo                                                                 | e de documento                                                                                                    | Organizar 🔻                              | Nova                   | pasta            | a<br>^                                    |                      |                   |                       | ≡ -     |         | 1      |
|                        | Ger                            | ar peça em bran<br>a peças sem um mo                                                                     | ico<br>iodelo de do                                                       | ocumento                                                                                                    | nício 🏫                                  |                        |                  | Nome                                      | Data de modifi       | cação Tipo        | Taman                 | ho      |         |        |
|                        | Seletion                       | ecionar um arqui                                                                                         | ivo no me                                                                 | u computador                                                                                                    | > 🌰 MARCOS                               | - UDE:                 |                  |                                           | 03/10/2023 10:       | 40 Documento do A | A                     | 26 KB   |         |        |
|                        | Perr                           | nite a seleção de u                                                                                      | im docume                                                                 | nto no seu computador e realiza o up                                                                                                    |                                          | _                      |                  |                                           | 03/10/2023 10:       | 40 Documento do A | Α<br>\                | 20 KB   |         |        |
|                        | ⊖ Sele<br>Perr                 | ecionar arquivo(s<br>nite a seleção de u                                                                 | s) do nave                                                                | gador de documentos<br>documentos que estão presentes no                                                                                     | Documer                                  | rab≀≉<br>ds ≉<br>ntos≉ |                  |                                           | 03/10/2023 10/       |                   |                       | 2010    |         |        |
| Selector               | har um arq                     | uivo no meu                                                                                              | comput                                                                    | tador                                                                                                    | 🔀 Imagens                                | *                      |                  | •                                         |                      |                   |                       |         |         |        |
| Tipo de o              | locumento*:                    | 143                                                                                                    | Cópia                                                                     | de Documento                                                                                                    | Ø Músicas                                | *                      |                  |                                           |                      |                   |                       |         |         |        |
|                        | Home                           | 🗸 Utilizar nome                                                                                          | e do arqui                                                                | vo                                                                                                    | Vídeos                                   | *<br>No                | me:              | "CARTEIRA DE IDENTIDADE PROFISSIONAL" "CE |                      |                   | Todos os ar           | nuivos  |         | ~      |
|                        | Arquivo:                       | Nome do arquivo                                                                                          | )                                                                         |                                                                                                    |                                          | 110                    |                  |                                           |                      |                   | Abrir                 |         | Cancela | ar     |
|                        |                                | CARTEIRA DE IDE                                                                                          | ENTIDADE F                                                                | PROFISSIONAL                                                                                                    |                                          |                        |                  |                                           |                      |                   |                       |         |         |        |
|                        |                                | CERTIDÃO DE CA                                                                                           | SAMENTO.                                                                  | pdf                                                                                                    |                                          |                        |                  |                                           |                      | 25 KB             | 0%                    | ×       |         |        |
|                        |                                | TÍTULO ELEITORA                                                                                          | AL.pdf                                                                    |                                                                                                    |                                          |                        |                  |                                           |                      | 25 KB             | 0%                    | ×       |         |        |
|                        |                                | <ul> <li>Adicionar a</li> </ul>                                                                          | arquivo(s)                                                                |                                                                                                    |                                          |                        |                  |                                           |                      | 75 KB             | 0%                    |         | L       |        |
| Mode                   | elo de sigilo*:                | Setor de tramita Editar sigilo d Personalizar o: Documento e Define o docum Requer minh Solicita a sua a | da(s) peça(<br>sigilo da(s)<br>em elabor<br>mento como<br>na assinatura o | essados do processo<br>(s)<br>) peça(s) insen<br>ação<br>"Vininuta" para publicação posterior<br>ura<br>digital no documento após a Publicaç | ão na Pasta Digital                      |                        |                  |                                           |                      |                   |                       |         |         |        |
|                        |                                |                                                                                                    |                                                                           |                                                                                                    |                                          |                        |                  |                                           |                      | Próximo           | Cano                  | elar    | -       |        |

# 17- Selecionar arquivos inseridos e clicar em Assinar Peças > Inserir Senha > Assinatura SGP-e;

| Sistema de Gestão de Proc<br>SOPO  | essos Eletrônicos<br>CATARINA                                                                                            | Ļ                    | e (      | Bem-vindo(a)<br>MARCOS DE | ),<br>OLIVEIRA BORGES |
|------------------------------------|----------------------------------------------------------------------------------------------------|----------------------|----------|---------------------------|-----------------------|
| ☰ Menu 👻 🗇 Fila de trabalho 📰 I    | -ila de tarefas BPM                                                                                                    | 😭 Página inicial     | ? Ajuda∙ | 🎤 Ferramentas 🕶           | Suporte 🗸             |
| 🕞 Peças do Documento Digital       |                                                                                                    |                      |          |                           | ?                     |
| Processo Peças Tramitações Tarefas | Junções/Vinculações Volumes Dados Adicionais                                                                             |                      |          |                           |                       |
| Documento UDESC                    |                                                                                                    |                      |          |                           |                       |
| Selecionar todos                   | Assinatura                                                                                                    |                      | ×        |                           |                       |
|                                    | <ul> <li>Selecione o Tipo de Assinatura</li> <li>Assinatura SGP-e O Assinatura ICP Brasil</li> </ul>                     |                      | Ð        |                           |                       |
|                                    | Senha de usuário do SGP-e                                                                                                |                      |          |                           |                       |
|                                    |                                                                                                    |                      |          |                           |                       |
|                                    | Confirme sua senha de acesso ao sistema e clique no botão ",<br>assinar digitalmente utilizando os dados do seu usuário. | Assinatura SGP-e" pa | ara      |                           |                       |
|                                    | Assinatur                                                                                                    | ra SGP-e Fecha       | ar       |                           |                       |
| 🗗 🔊 🕂 Mais Ações 🔺                 |                                                                                                    |                      |          |                           |                       |

## 18- Clicar em Mais Ações > Encaminhar;

| Sistema de Gestão de Processos Eletrônicos<br>GOVERNO DO ESTADO DE SANTA CATARINA                                                                                                    | Ų                  | ╒ (                  | Bem-vindo(a)<br>MARCOS DE  | OLIVEIRA BORGES |    |
|----------------------------------------------------------------------------------------------------|--------------------|----------------------|----------------------------|-----------------|----|
| ☰ Menu - 🗇 Fila de trabalho 🔳 Fila de tarefas BPM                                                                                                    | 👚 Página inicial   | ? Ajuda <del>-</del> | 🔑 Ferramentas <del>-</del> | Suporte -       | -  |
| 🗁 Peças do Documento Digital                                                                                                    |                    |                      |                            | ?               |    |
| Processo Peças Tramitações Tarefas Junções/Vinculações Volumes Dados Adicionais                                                                                                    |                    |                      |                            |                 |    |
| Documento UDESC $\square$ $Q$ $\uparrow$ $\downarrow$ 1 of 1                                                                                                    | - + Automatic Zoom | n 🗸                  |                            | 🖶 🖆 🚿           | ¢. |
| Peças Em elaboração                                                                                                    |                    |                      |                            |                 | *  |
| 💭 Selecionar todos 🌼 🔹                                                                                                    |                    |                      |                            |                 |    |
| ⊕ □      □      Documento     □     □     □     □     □     □     □     □     □     □     □     □     □     □     □     □     □     □     □     □     □     □     □     □     □     □     □     □     □     □     □     □     □     □     □     □     □     □     □     □     □     □     □     □     □     □     □     □     □     □     □     □     □     □     □     □     □     □     □     □     □     □     □     □     □     □     □     □     □     □     □     □     □     □     □     □     □     □     □     □     □     □     □     □     □     □     □     □     □     □     □     □     □     □     □     □     □     □     □     □     □     □     □     □     □     □     □     □     □     □     □     □     □     □     □     □     □     □     □     □     □     □     □     □     □     □     □     □     □     □     □     □     □     □     □     □     □     □     □     □     □     □     □     □     □     □     □     □     □     □     □     □     □     □     □     □     □     □     □     □     □     □     □     □     □     □     □     □     □     □     □     □     □     □     □     □     □     □     □     □     □     □     □     □     □     □     □     □     □     □     □     □     □     □     □     □     □     □     □     □     □     □     □     □     □     □     □     □     □     □     □     □     □     □     □     □     □     □     □     □     □     □     □     □     □     □     □     □     □     □     □     □     □     □     □     □     □     □     □     □     □     □     □     □     □     □     □     □     □     □     □     □     □     □     □     □     □     □     □     □     □     □     □     □     □     □     □     □     □     □     □     □     □     □     □     □     □     □     □     □     □     □     □     □     □     □     □     □     □     □     □     □     □     □     □     □     □     □     □     □     □     □     □     □     □     □     □     □     □     □     □     □     □     □     □     □     □     □     □     □     □     □     □     □     □     □     □     □     □     □     □     □     □     □     □ |                    |                      |                            |                 |    |
| 🕀 🗐 💂 🔒 CARTEIRA DE IDENTIDADE                                                                                                    |                    |                      |                            |                 |    |
| PROFISSIONAL                                                                                                    |                    |                      |                            |                 |    |
| Documento                                                                                                    |                    |                      |                            |                 |    |
|                                                                                                    |                    |                      |                            |                 | l, |
| Materializar (PDF)                                                                                                    |                    |                      |                            |                 | ľ  |
| Vincular                                                                                                    |                    |                      |                            |                 |    |
| Peca                                                                                                    |                    |                      |                            |                 |    |
| 🐻 Conferir peça                                                                                                    |                    |                      |                            |                 |    |
| 3 Solicitar assinatura                                                                                                    |                    |                      |                            |                 |    |
| 🕢 Renomear                                                                                                    |                    |                      |                            |                 |    |
| Desentranhar                                                                                                    |                    |                      |                            |                 |    |
| Alterar sigilo                                                                                                    |                    |                      |                            |                 |    |
| 40> Visuaizar sigiio                                                                                                    |                    |                      |                            |                 |    |
| Mais Acões                                                                                                    |                    |                      |                            |                 |    |
| iavascript: V                                                                                                    |                    |                      |                            |                 | Ŧ  |

- 19- Motivo tramitação: 35 Para providências;
- 20- Encaminhamento: Para providências;
- 21- Tarefa: Encaminhar para outro setor;
- 22- Setor: UDESC/CESFI/CRH Coordenadoria de Recursos Humanos;
- 23- Clicar em Encaminhar.

| Sistema de Gestão de Pro<br>GOVERNO DO ESTADO DE SAN | ocessos Eletrônicos<br>TA CATARINA |          | Ų                         |                      | Bem-vindo(<br>MARCOS D     | a),<br>E OLIVEIRA BORGES |
|------------------------------------------------------|------------------------------------|----------|---------------------------|----------------------|----------------------------|--------------------------|
| 🚍 Menu 👻 🗇 Fila de trabalho 📲                        | 📕 Fila de tarefas BPM              |          | 👚 Página inicial          | ? Ajuda <del>-</del> | 🎤 Ferramentas <del>-</del> | Suporte 👻                |
| Processos/Documentos                                 |                                    |          |                           |                      |                            | <b>*</b>                 |
| Número                                               |                                    | Volume   | Detalhamento              | Nº Páginas           |                            | Тіро                     |
| UDESC                                                |                                    | 0        | Cadastramento de Servidor |                      |                            | 8                        |
| Anotações                                            |                                    |          |                           |                      |                            | ۲                        |
| Dados do Encaminhamento                              |                                    |          |                           |                      |                            |                          |
| Motivo tramitação*: 35 Pa                            | ra providências                    |          |                           |                      |                            | Q                        |
| Encaminhamento*: Para providências                   |                                    |          |                           |                      |                            |                          |
| 17 de 2000 caracteres                                |                                    |          |                           |                      |                            |                          |
|                                                      |                                    |          |                           |                      |                            | Salvar                   |
| 🗌 Gerar peça de tram                                 | nitação na pasta digital           |          |                           |                      |                            |                          |
| Assinar dados                                        |                                    |          |                           |                      |                            |                          |
| Próxima Tarefa                                       |                                    |          |                           |                      |                            |                          |
| Prazo (dias):                                        | Término d                          | o prazo: |                           |                      |                            |                          |
| Tarefa*: Encaminhar para outro                       | setor                              |          |                           |                      |                            | ~                        |
| Setor*: UDESC/CESFI/CRH                              | Coordenadoria de Recursos Humanos  |          |                           |                      |                            | Q                        |
| Usuário:                                             |                                    |          |                           |                      |                            | Q                        |
|                                                      |                                    |          |                           |                      | Encaminhar                 | Voltar                   |